## **National Pitching Research Competition 2021**

Steps to Register and Submit

## REGISTER

 Click on this link: <u>https://pitchingresearch.com/inspir2es-network/</u>. Click on Start Pitching.

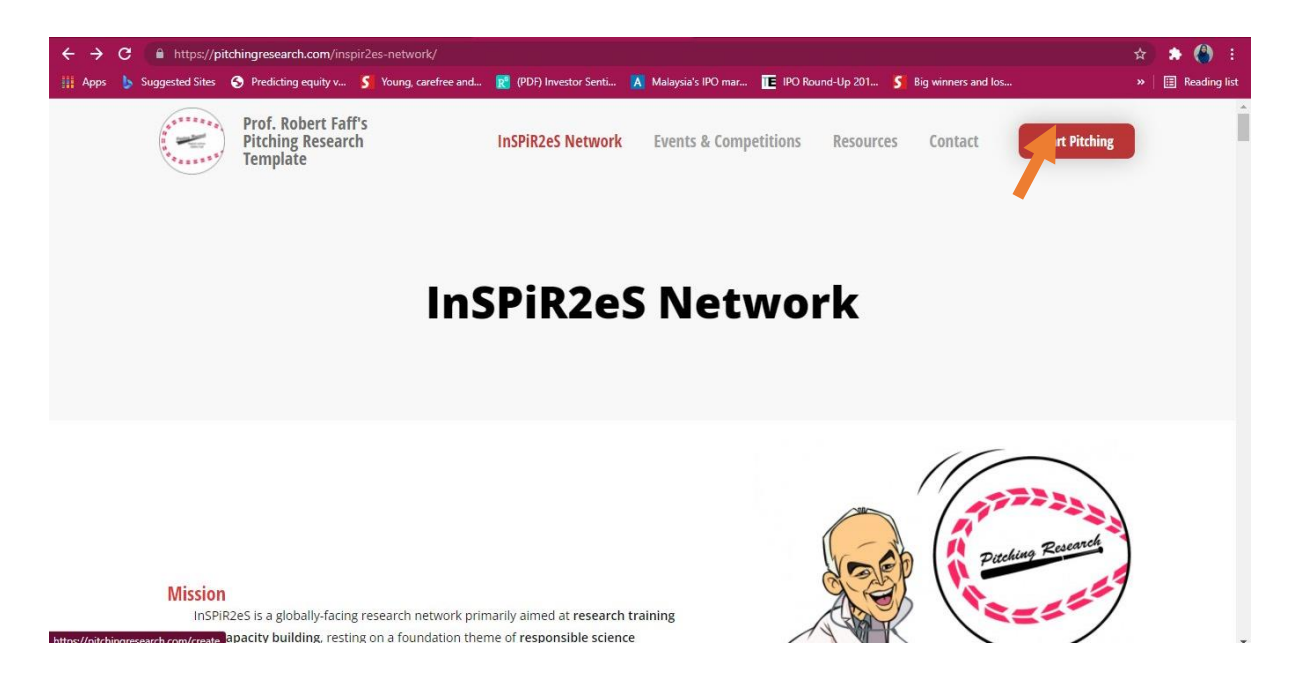

2) Click on Sign-Up.

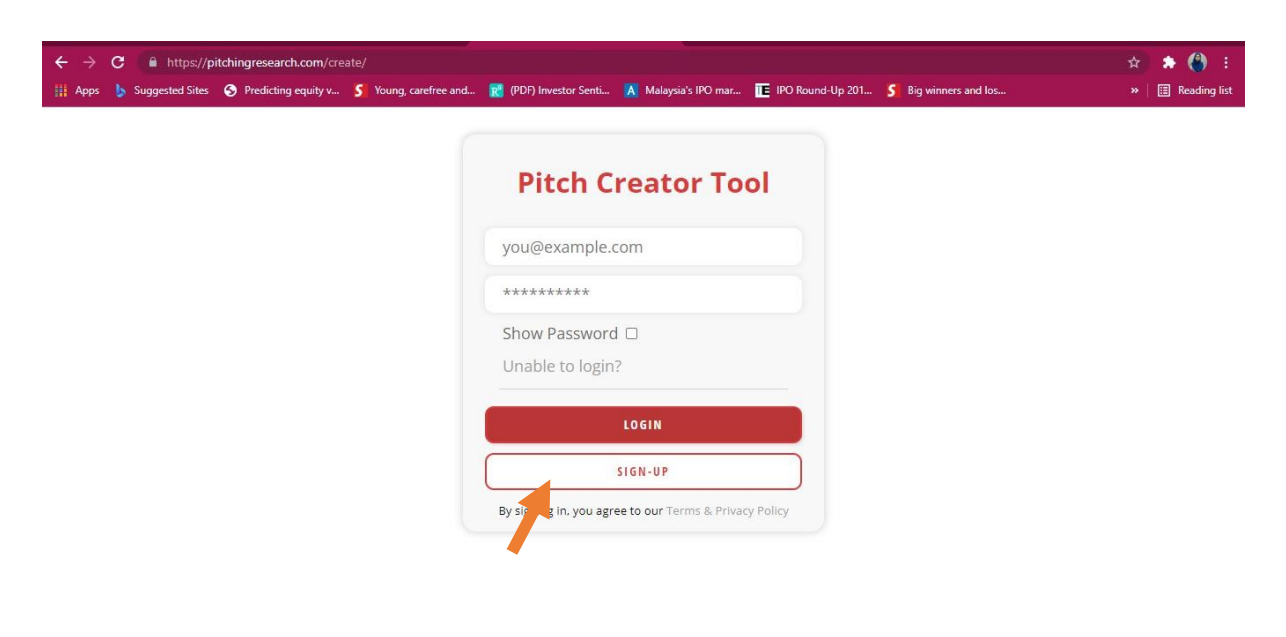

3) Fill in the form.

| $\leftrightarrow$ $\rightarrow$ | C 🔒 https://pi  | tchingresearch.com/cre | ate/dashboard.php?new/ | Account=true           |                      |                  |                     |           | ☆ | * 🎒 🗄          |
|---------------------------------|-----------------|------------------------|------------------------|------------------------|----------------------|------------------|---------------------|-----------|---|----------------|
| Apps                            | Suggested Sites | S Predicting equity v  | S Young, carefree and  | R (PDF) Investor Senti | 📕 Malaysia's IPO mar | IPO Round-Up 201 | S Big winners and l | <b>35</b> |   | 🔠 Reading list |
|                                 |                 |                        |                        |                        |                      |                  |                     |           |   | ^              |
|                                 |                 |                        |                        | Sign up                | to access the        |                  |                     |           |   |                |
|                                 |                 |                        |                        | Pitch C                | reator Too           | ol               |                     |           |   |                |
|                                 |                 |                        |                        |                        |                      |                  |                     |           |   |                |
|                                 |                 |                        |                        | Accou                  | nt Settings          |                  |                     |           |   |                |
|                                 |                 | Name*                  |                        |                        |                      |                  |                     |           |   |                |
|                                 |                 | Email*                 |                        |                        |                      |                  |                     |           |   |                |
|                                 |                 |                        |                        |                        |                      |                  |                     |           |   |                |
|                                 |                 | Country or             | Jurisdiction*          |                        |                      |                  |                     | ~         |   |                |
|                                 |                 |                        |                        |                        |                      | Per              | sonal Details       |           |   |                |
|                                 |                 |                        |                        |                        |                      |                  |                     |           |   |                |

4) Once you have completed all the required fields, click *Complete Registration.* 

| ← → C ▲ https:// | pitchingresearch.com/create/dashboard.php?newAccount=true<br>s 📀 Predicting equity v 🖇 Young, carefree and 👩 (PDF) Investor Senti 🚿 Malaysia's IPO mar 頂 IPO Round-Up 201 💲 Big winners and Ios | ⊶ ☆ 🌲 🎒 :<br>» 🖽 Reading list |
|------------------|----------------------------------------------------------------------------------------------------|-------------------------------|
|                  | Research Background                                                                                                    |                               |
|                  | New Password                                                                                                    |                               |
|                  | ******                                                                                                    |                               |
|                  | Confirm New Password ********                                                                                                    |                               |
|                  | *Password should be at least 8 characters, and include upper and lower case letters and at least one number.                                                                                    |                               |
|                  | Account Password                                                                                                    |                               |
|                  | By Registering to this service you agree to our Terms & Privacy Policy                                                                                                    |                               |
|                  | CANCEL                                                                                                    |                               |
| 10               | ABOUT GET STARTED EVENTS                                                                                                    | SITE                          |

## PITCH YOUR RESEARCH

5) When you have successfully registered, you will be able to access this interface.

Click *Create New Pitch* to input your pitch into the template.

| ← → X                                               | te/your_pitch.php                                                                                                    | x 🖈 🎒 :            |
|-----------------------------------------------------|----------------------------------------------------------------------------------------------------|--------------------|
| 👖 Apps 🔥 Suggested Sites 📀 Predicting equity v      | 💲 Young, carefree and 👷 (PDF) Investor Senti 🔥 Malaysia's IPO mar 📜 IPO Round-Up 201 🍤 Big winners and Ios                                                                                                    | »   📰 Reading list |
| Prof. Robert Faff's<br>Pitching Reseach<br>Template | Pitch Creator Tool                                                                                                    | LOGOUT             |
| Siti Shahirah Binti Saleh                           | My Pitches                                                                                                    |                    |
| Dashboard                                           | You have no pitches saved yet!                                                                                                    |                    |
| Create New Pitch                                    |                                                                                                    |                    |
| InSPiR2eS Network                                   |                                                                                                    |                    |
| Events & Competitions                               |                                                                                                    |                    |
| Resources & Modules                                 |                                                                                                    |                    |
| Contact                                             |                                                                                                    |                    |
| Feedback                                            | Competitions                                                                                                    |                    |
| FAQ                                                 | and the second second se |                    |

6) Start pitching using the template. Insert all required information on the left side.

| O     Apps     Suggested Sites     Site     O     Predicting equity v     S     Young, carefree and | i 🔞 (PDF) Investor S | Senti 🔥 Malaysia's II           | 20 mar 📧 IPO Ro | ound-Up 201 5 Bi   | g winners and los |                | ☆ 🌲 (<br>> 🗄 Res |
|----------------------------------------------------------------------------------------------------|----------------------|---------------------------------|-----------------|--------------------|-------------------|----------------|------------------|
| DETAILS<br>BIG PICTURE BUILDING KEY QUESTIONS BO                                                    | TTOM LINE            | Word Count O     Live Preview O | n/Off<br>n/Off  |                    |                   |                | $\otimes$        |
| CONSIDERATIONS                                                                                      | <u> </u>             | Pitcher's Name                  |                 | FoR Category       |                   | Date           | 2021-11-         |
| Pitcher's Name                                                                                      |                      | (A) Working<br>Title            |                 |                    |                   |                |                  |
| Field of Research Category                                                                          |                      | (B) Research<br>Question        |                 |                    |                   |                |                  |
|                                                                                                    |                      | (C) Key Pages                   |                 |                    |                   |                |                  |
| 30/11/2021                                                                                          | •                    | (D) Motivation /<br>Puzzle      |                 |                    |                   |                |                  |
|                                                                                                    |                      | Three                           | Core Aspects o  | f any empirical re | esearch project ( | (ie: the 'IDic | Ts' guide)       |
|                                                                                                    | -                    | (E) Ideas?                      |                 |                    |                   |                |                  |
| a) Working Litle                                                                                    | G                    | (F) Data?                       |                 |                    |                   |                |                  |
| X ि @ B I U S ×₂ ×" ;:::: # # ∞ ∞                                                                   |                      | (G) Tools?                      |                 |                    |                   |                |                  |
|                                                                                                    |                      | Two                             | Key Questions   |                    |                   |                | 0                |
|                                                                                                    |                      | (H) Whats New?                  |                 |                    |                   |                |                  |

7) The information inserted will appear on the right side.

| - → C                                                         | R (PDF) Investor S | Senti 🛕 Malaysia's I            | PÖ mar 🔃 IPO R               | ound-Up 201 5 B    | ig winners and los         |              | ☆ 🏚 🗊 🔇<br>»   🗄 Readin |
|---------------------------------------------------------------|--------------------|---------------------------------|------------------------------|--------------------|----------------------------|--------------|-------------------------|
| DETAILS<br>BIG PICTURE BLOCKS KEY QUESTIONS BOTTO             | M LINE             | Word Count O     Live Preview C | n/Off<br>in/Off              |                    |                            |              | $\otimes$               |
|                                                               |                    |                                 |                              |                    |                            |              |                         |
| (a) Working Title                                             | 0                  | Pitcher's Name                  | Siti Shahirah<br>Binti Saleh | FoR Category       | Business and<br>Management | Date         | 2021-11-<br>30          |
| X 1 1 1 B I U 5 x₂ x²   ≣ :≡   ± ±   ∞ ∞                      |                    | (A) Working<br>Title            |                              |                    |                            |              |                         |
|                                                               | C                  | (B) Research<br>Question        |                              |                    |                            |              |                         |
|                                                               | -                  | (C) Key Pages                   |                              |                    |                            |              |                         |
| Word Count 10-12                                              | 20                 | (D) Motivation /<br>Puzzle      |                              |                    |                            |              |                         |
|                                                               | _                  | Three                           | Core Aspects of              | of any empirical r | esearch project (i         | e: the 'IDio | Ts' guide)              |
| (b) Research Question                                         | 0                  | (E) Ideas?                      |                              |                    |                            |              |                         |
|                                                               | _                  | (F) Data?                       |                              |                    |                            |              |                         |
| χ δ (a) B I U S × <sub>ε</sub> x <sup>ε</sup>   Ξ Ξ   ⊕ ⊕ ∞ ∞ |                    | (G) Tools?                      |                              |                    |                            |              |                         |
|                                                               | -                  | Two                             | Key Questions                |                    |                            |              |                         |
|                                                               |                    | (H) Whats New?                  |                              |                    |                            |              |                         |

8) If you have any problems or are unsure on what you need to fill, click on (?) which will give you details on what each section is about. You will also need to follow the word count for each section.

| →     C               https://pitchingresearch.com/create/your_pitch.php         Apps     b     Suggested Sites              Neredicting equity v S                                                                                                    | Senti 🛕 Malaysia's II                            | YO mar 📜 IPO Ro                                                            | und-Up 201 S Big                                                                    | ) winners and los                                                                                  |                                                               | ☆ 🖈 = <b>J (</b><br>»   🖽 Rea   |
|----------------------------------------------------------------------------------------------------|--------------------------------------------------|----------------------------------------------------------------------------|-------------------------------------------------------------------------------------|----------------------------------------------------------------------------------------------------|---------------------------------------------------------------|---------------------------------|
| DETAILS<br>BIG PICTURE BUILDING KEY QUESTIONS BOTTOM LINE IN<br>CONSIDERATIONS                                                                                                    | Word Count O     Live Preview O dividual Investo | n/off<br>n/off<br>ors' Sentimen<br>and                                     | t on Malaysia<br>Post-Market                                                        | n IPO Perforn<br>Period                                                                            | nance fo                                                      | ×<br>r Pre-Market               |
| a) Working Title          a) Working Title       Image: Constraint of the second second se | Hint<br>(A) Working<br>Title                     | Siti Shahirah<br>Binti Saleh<br>Individual Inves<br>Pre-Market and         | FoR Category<br>stors' Sentiment of<br>Post-Market Per                              | Business and<br>Management<br>on Malaysian IPO<br>iod                                              | Date<br>Performa                                              | 2021-11-<br>30<br>nce for       |
| for Pre-Market and Post-Market Period                                                                                                    | (B) Research<br>Question                         | How individual<br>market influence<br>1) Albada, A., Ye                    | investors' sentim<br>ce IPO initial retur<br>ong, O., Abdul-Ra                      | ent during pre-n<br>rn and trading vo<br>him, R., & Mat Ha<br>paling in Emergin                    | narket and<br>olume?<br>assan, M. E                           | post-<br>. (2019).<br>kets: The |
| Word Count 10-12<br>thoose a Working Title (WT) that is informative/meaningful<br>be succinct, but not too succint/Cryptic<br>3. Make it "catchy", but not too catchy<br>4. WT should use language/concepts signalling key nature of the planned<br>project - eg descriptive/ exploratory/explanatory/predictive<br>5. WT should he engaging a kue language of a less technical nature<br>6. WT should have no more than 3 key aspects - more than 3 is likely to reflect<br>word to ensemptive in a reducting the lard technical                                                                                                    | (C) Key Pages                                    | 2) Che-Yahya, N<br>Sentiment Expl<br>Journal of Asiar<br>3) Da, Z., Engell | I., Matsuura, Y. (2<br>ain Japanese IPO<br>n Finance, Econor<br>perg, J., & Gao, P. | of Business and A<br>021). Does Indiv<br>Aftermarket Per<br>nics, and Busine:<br>(2011). In Search | Accounting<br>idual Inves<br>formance?<br>ss.<br>n of Attenti | tors'<br>'The<br>on. The        |
| unaue complexity or confusion or lack of focus                                                                                                    |                                                  | This study obse                                                            | erves an unfavour                                                                   | able trend of ini                                                                                  | tial returns                                                  | and issue                       |

9) After you have finished filling out all the information, click Save.

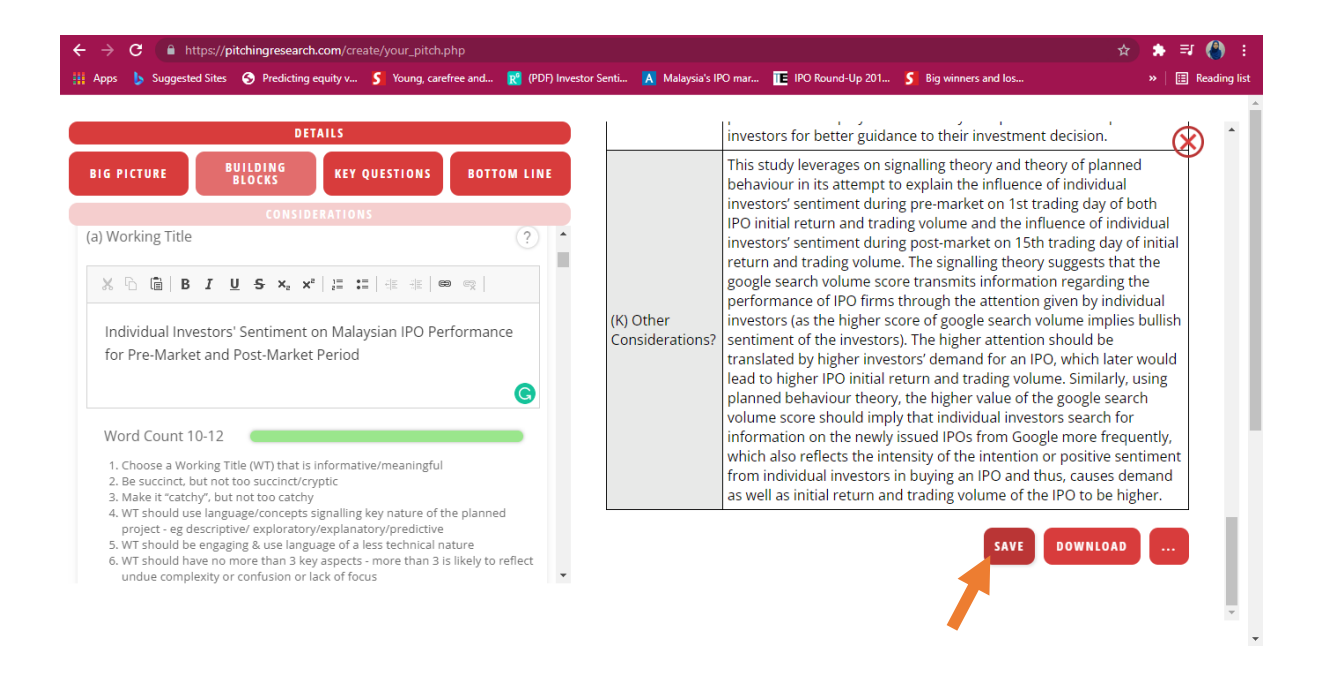

## **SUBMIT ENTRY**

10) When you are ready to submit your entry, click on Submit Entry

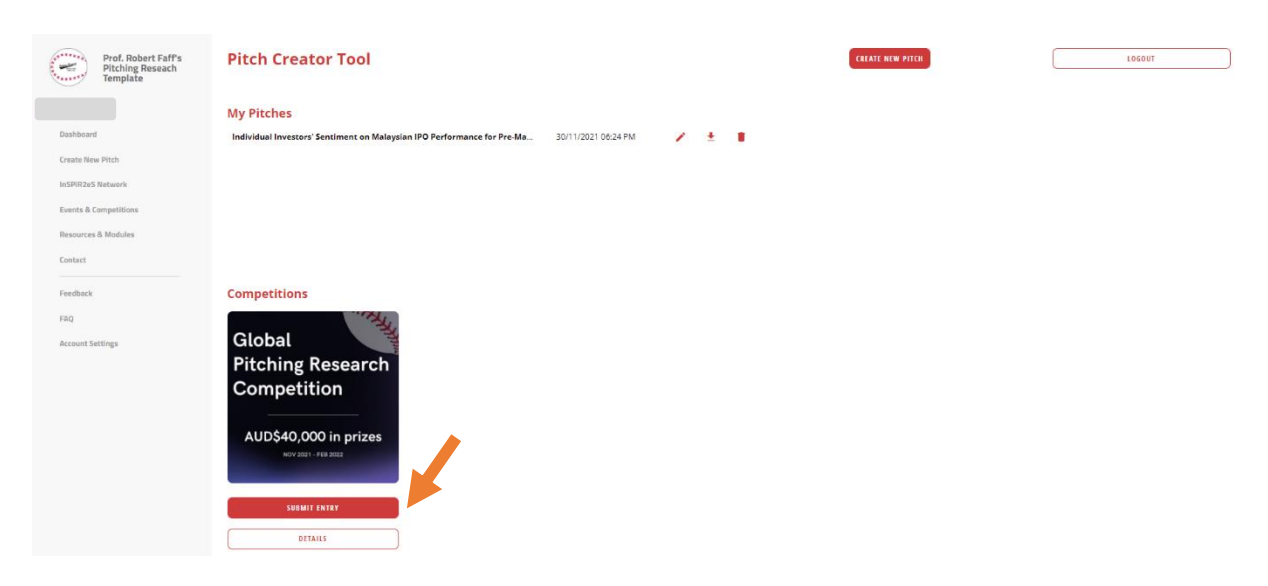

11) Alternatively, click on *Events & Competition* to submit your entry.

| ← → C ( https://pitchingresearch.com/crea           | te/dashboard.php?page=comp_submission                             |                                           | 🖈 🖈 티 🚷 :          |
|-----------------------------------------------------|-------------------------------------------------------------------|-------------------------------------------|--------------------|
| 🏢 Apps 🔥 Suggested Sites 📀 Predicting equity v      | S Young, carefree and 💦 (PDF) Investor Senti 🔥 Malaysia's IPO mar | TE IPO Round-Up 201 5 Big winners and los | » 🛛 🔝 Reading list |
| Prof. Robert Faff's<br>Pitching Reseach<br>Template | Pitching Creator Tool                                             | CREATE NEW PITCH                          | LOGOUT             |
| Siti Shahirah Binti Saleh                           |                                                                   |                                           |                    |
| Dashboard                                           |                                                                   |                                           |                    |
| Create New Pitch                                    |                                                                   |                                           |                    |
| InSPiR2eS Network                                   |                                                                   |                                           |                    |
| Events & Competitions                               |                                                                   |                                           |                    |
| Resources & Modules                                 |                                                                   |                                           |                    |
| Contact                                             |                                                                   |                                           |                    |
| Feedback                                            |                                                                   |                                           |                    |
| FAQ                                                 |                                                                   |                                           | Ţ                  |
|                                                     |                                                                   |                                           |                    |

12) Scroll down and click on *Register & Start Pitching.* 

| ← → C<br>Ⅲ Apps ▶ | 🔒 https://pitchingresearch.com/competitions/ 📩                                                                                                    | <ul> <li>⇒ =J (</li> <li>&gt;   : Reading list</li> </ul> |
|-------------------|----------------------------------------------------------------------------------------------------|-----------------------------------------------------------|
|                   |                                                                                                    |                                                           |
|                   | The InSPIR2eS Global Pitching Research competition (IGPRC) is built on<br>Professor Robert Faff's (2015) Pitching Research Tool, which provides a<br>framework for researchers to effectively communicate their research ideas to<br>an academic field expert in a compelling, succinct manner prior to embarking<br>on the project<br>The overall winner of the competition will receive AUD\$10,000, with a total<br>prize pool of AUD\$40,000 |                                                           |
|                   | 🕹 Cash Prize Details (Word Doc)                                                                                                    | )                                                         |
|                   | Register & Start Pitching                                                                                                    |                                                           |
|                   |                                                                                                    |                                                           |
|                   |                                                                                                    | ~                                                         |

13) At the *Competition Submission* page, check your details.

| ← → C                                               | ate/dashboard.php?page=comp_submission<br>\$ Young_carefree and 🔞 (PDF) Investor Senti 🛝 Malaysia's IPO mar 🍞 II | ☆ 🖈 🗊 🜔 :<br>*O Round-Up 201 🖇 Big winners and Ios »   🖪 Reading list          |
|-----------------------------------------------------|----------------------------------------------------------------------------------------------------|--------------------------------------------------------------------------------|
| Prof. Robert Faff's<br>Pitching Reseach<br>Template | Pitching Creator Tool                                                                                            | CREATE NEW PITCH LOGOUT                                                        |
| Siti Shahirah Binti Saleh                           | Competition Submission                                                                                           |                                                                                |
| Dashboard<br>Create New Pitch                       | Siti Shahirah Binti Saleh<br>Malavsia                                                                            | Universiti Teknologi MARA (UiTM)<br>Student<br>Business & Management - Finance |
| InSPiR2eS Network<br>Events & Competitions          | Your Details                                                                                                    | Research Background                                                            |
| Resources & Modules                                 |                                                                                                    | EDIT                                                                           |
| Contact                                             |                                                                                                    | Submission Details                                                             |
| Feedback                                            | The pitch type that I am entering is                                                                             |                                                                                |
| FAQ                                                 | Do you wish to nominate for any special categories?                                                              | · · · · · · · · · · · · · · · · · · ·                                          |

14) Fill in all the required information.

| ← → C                                          | ate/dashboard.php?page=comp_submission                                                                                                    | ☆     | *    | <b>⊒</b> ( | ) i       |
|------------------------------------------------|----------------------------------------------------------------------------------------------------|-------|------|------------|-----------|
| 🗰 Apps 🔥 Suggested Sites 📀 Predicting equity v | 💲 Young, carefree and 👔 (PDF) Investor Senti 👗 Malaysia's IPO mar 🔃 IPO Round-Up 201 💲 Big winners and Ios                                                                            |       | »    | 🗄 Rea      | ding list |
| Feedback                                       | The pitch type that I am entering is                                                                                                    |       |      |            | ^         |
| FAQ                                            |                                                                                                    |       |      | ~          |           |
| Account Settings                               | Do you wish to nominate for any special categories?                                                                                                    |       |      | ~          |           |
|                                                | Attach a pitch                                                                                                    |       |      |            |           |
|                                                | Individual Investors' Sentiment on Malaysian IPO Performance for P 30/11/2021 03:39 PM                                                                                                | LECT  | )    |            |           |
|                                                | Research Advisor Det                                                                                                    | ails  |      |            |           |
|                                                | Research Advisor / Mentor Name                                                                                                    |       |      |            |           |
|                                                | Research Advisor / Mentor Email                                                                                                    |       |      |            |           |
|                                                | By Submitting this entry to the IGPRC, you confirm that you have fully discussed this with your researc<br>or mentor and they agree to be acknowledged as your research collaborator. | :h ad | viso |            |           |

15) Read the rules and if you agree, tick the boxes. Click on *Preview.* 

| ← → C | ke/dashboard.php?page=comp_submission                                                                                                    |
|-------|----------------------------------------------------------------------------------------------------|
|       | Research Advisor / Mentor Name<br>Dr Norliza Che Yahya<br>Research Advisor / Mentor Email                                                                                                    |
|       | By Submitting this entry to the IGPRC, you confirm that you have fully discussed this with your research advisor<br>or mentor and they agree to be acknowledged as your research collaborator. |
|       | I have read and am familiar with competition rules and details, and understand my pitch can no longer be edited after submission to the competition.                                           |
|       | Keep me updated about future competitions, opportunities and updates. <b>PREVIEW</b>                                                                                                    |
|       |                                                                                                    |

16) Your pitch can no longer be edited after submission so be sure to check your *Pitch Submission Summary*. Lastly, click *Submit.* 

| ← → C ▲ https://pitchingresearch.com/create/dashboard.php?page=comp_submission                                                                                                    | ☆ 🛊 🗐 🚯 🗄                  |
|----------------------------------------------------------------------------------------------------|----------------------------|
| 🟥 Apps 👆 Suggested Sites 📀 Predicting equity v 💲 Young, carefree and 🔣 (PDF) Investor Senti 👗 Malaysia's IPO mar 🔃 IPO Round-Up 201 💲 Big winner                                               | s and los » 🗄 Reading list |
| Pitch Submission Summary<br>Siti Shahirah Binti Saleh<br>Malawia                                                                                                    | Arch Advisor Details       |
| Universiti Teknologi MARA (UiTM)<br>Business & Management - Finance<br>Student<br>Advisor: Dr Norliza Che Yahya                                                                                | vith your research advisor |
| Entry ID: -39<br>Standard pitch of a new research idea<br>Special Categories - N/A<br>U Individual Investors' Sentiment on Malaysian IPO Performance for Pre-Market and Post-<br>Market Period | tch can no longer be       |
| CANCEL                                                                                                    |                            |

17) A pop-up screen will notify you on your successful submission.

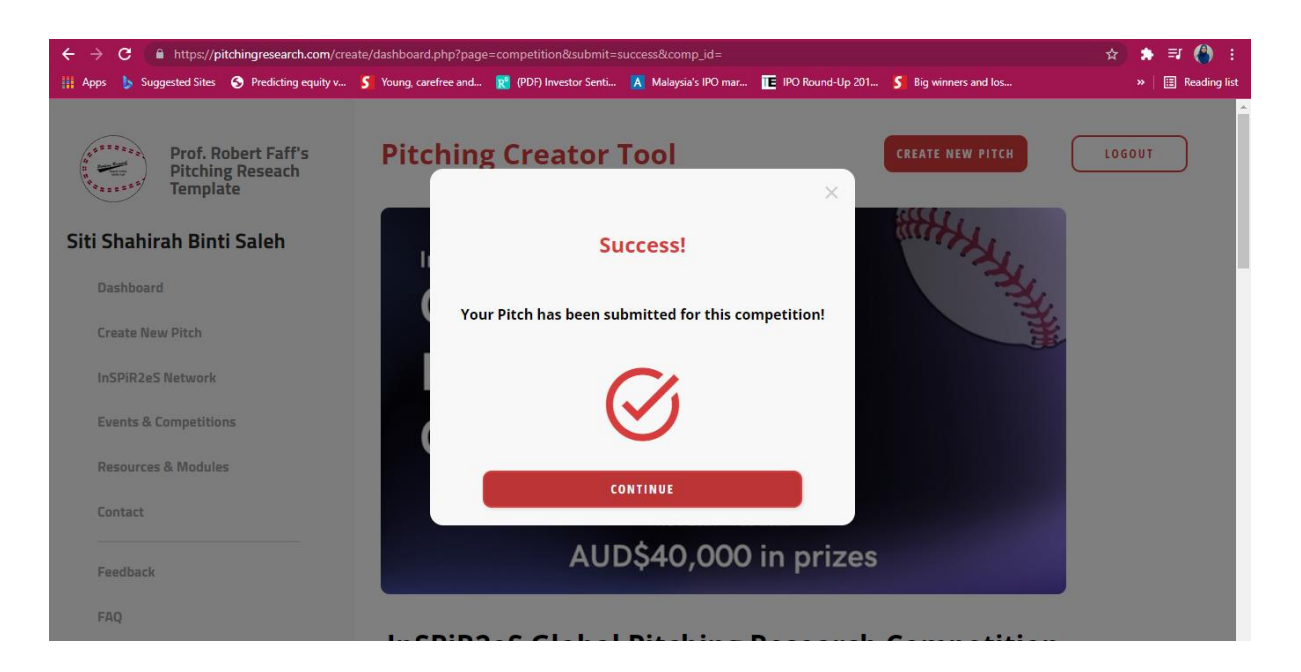

18) Your submission history will now appear as below.

| ops 🍃 Suggested Sites                 | Predicting equity v | S Young, carefree and 関 (PE | )F) Investor Senti 🚺 Malaysia's IPO mar | E IPO Round-Up 201 S Big winners and | Ilos »   🗉 Rea |
|---------------------------------------|---------------------|-----------------------------|-----------------------------------------|--------------------------------------|----------------|
|                                       |                     | Your Submissions            |                                         |                                      |                |
|                                       |                     | Individual Investors' S     | entiment on Malaysian IPO Perform       | nanc 30/11/2021 03:53 PM             | VIEW           |
|                                       |                     |                             |                                         |                                      |                |
| · · · · · · · · · · · · · · · · · · · |                     | ABOUT                       | GET STARTED                             | EVENTS                               | SIT            |
| 1004.74                               |                     | Home                        | Resources                               | Competitions                         | Contact & FAC  |
| *****                                 |                     |                             |                                         |                                      |                |

19) You will also be receiving an email on the successful submission.

| ← → C 🔒 https://mail.g                         | Q 🖈 🗯 🎒 :                                                                                                    |                  |  |  |  |
|------------------------------------------------|----------------------------------------------------------------------------------------------------|------------------|--|--|--|
| 🗰 Apps 🌔 Suggested Sites 🔇                     | Predicting equity v 💲 Young, carefree and 👔 (PDF) Investor Senti 🔥 Malaysia's IPO mar 匡 IPO Round-Up 201 💲 Big winners and Ios                                                                | » 📔 Reading list |  |  |  |
| = 附 Gmail                                      | Q Search mail                                                                                                    | 0 \$ III 🎒       |  |  |  |
| + Compose                                      |                                                                                                    | 1 of 1,294 < >   |  |  |  |
| Inbox 642                                      | Thank you! Pitch submission                                                                                                    | •                |  |  |  |
| <ul> <li>★ Starred</li> <li>Snoozed</li> </ul> | received!                                                                                                    |                  |  |  |  |
| Sent Drafts 1                                  | You have successfully submitted your pitch into the NONE, as per the following<br>key details:                                                                                                | •                |  |  |  |
| V More<br>Meet                                 | Entry -39<br>Number:                                                                                                    | +                |  |  |  |
| New meeting                                    | Country: Malaysia                                                                                                    |                  |  |  |  |
| Join a meeting     Hangouts     Shahirah - +   | Pitch         Individual Investors' Sentiment on Malaysian IPO           Working         Performance for Pre-Market and Post-Market           Title:         Period                           |                  |  |  |  |
| No recent chats<br>Start a new one             | You can review your pitch, delete your submission and submit more<br>competition entries on the competition page inside your pitching research<br>dashboard<br>Entries Close: 01 Japuary 1970 |                  |  |  |  |
| <u> </u>                                       |                                                                                                    | >                |  |  |  |

Submission Issues If you have problems with the Pitch Creator Tool, can't sign-up or login, kindly use the feedback form to ask for assistance. Send feedback using <u>https://pitchingresearch.com/feedback/</u>

We wish you the best. Good luck with your submission.